## Tube-2H Console upgrade process

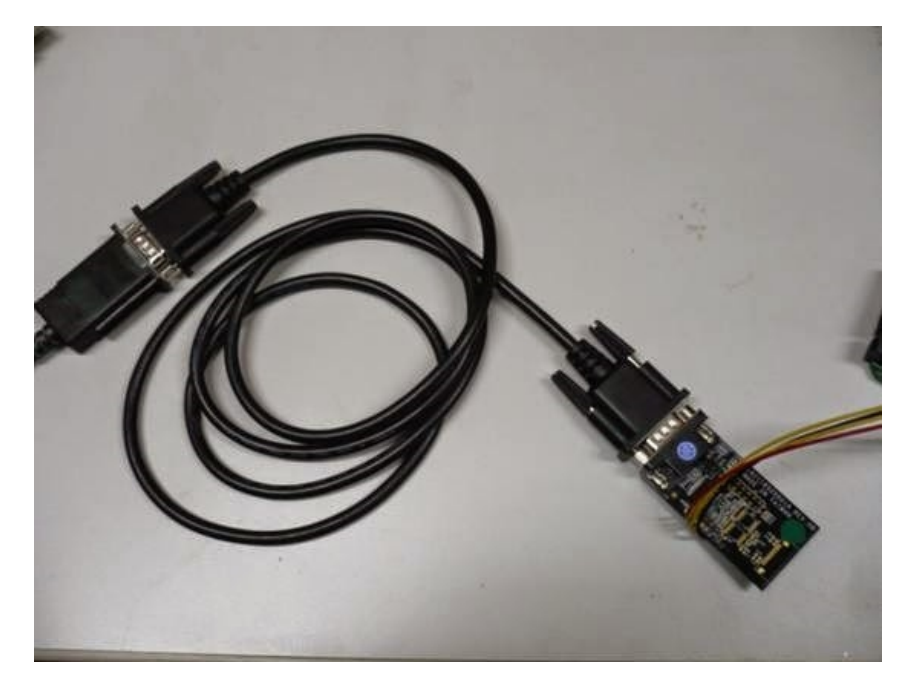

Use the console cable connect to URAT of the Tube-2H

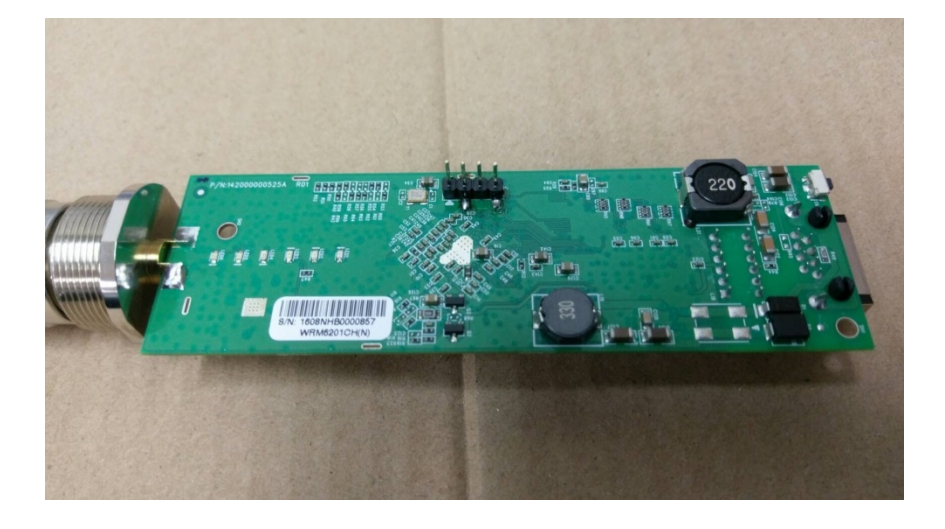

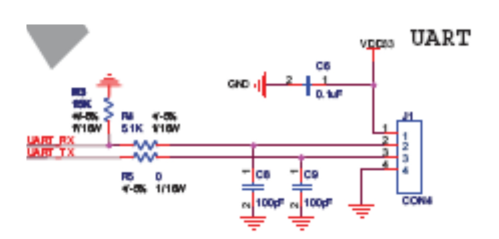

#### Set your PC to 192.168.2.100

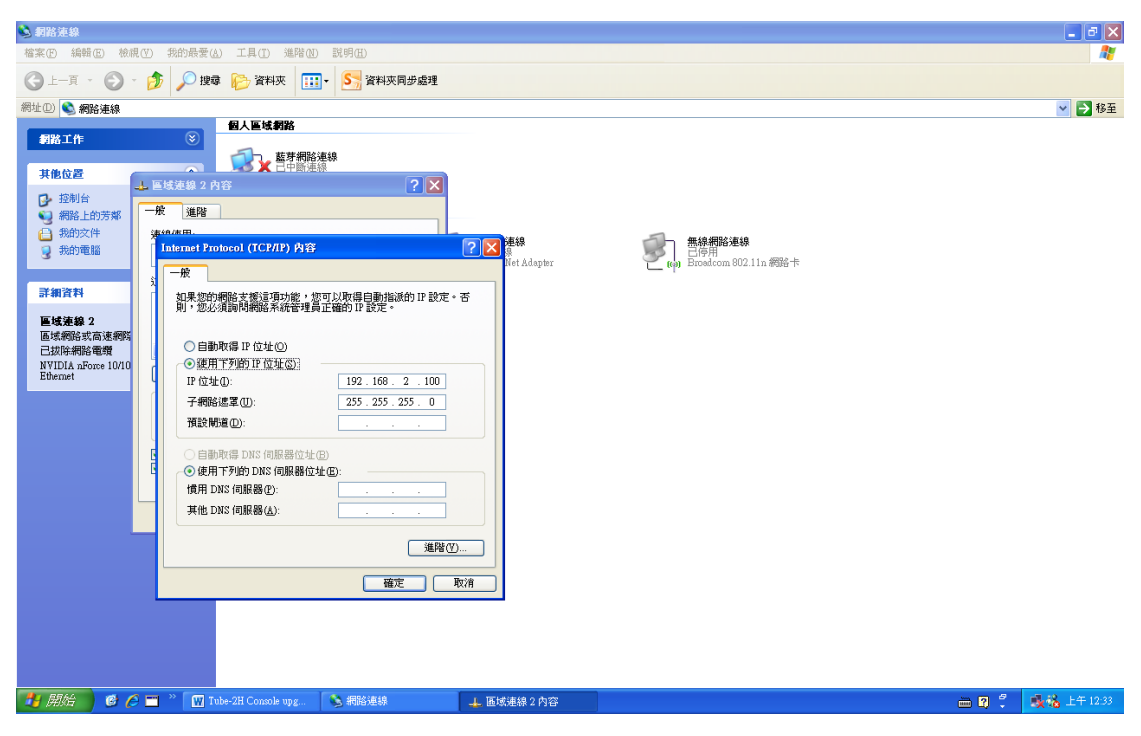

Use the TFTP server and copy the TUBE-B6\_al-4.10--BIN.img file to TFTP server as below

| 😵 WinAgents TFTP Server Manager            | - localhost                      |                         |                     |                              |            |   |                 |        | - 2 🛛            |
|--------------------------------------------|----------------------------------|-------------------------|---------------------|------------------------------|------------|---|-----------------|--------|------------------|
| : Server File Edit View Help               |                                  |                         |                     |                              |            |   |                 |        |                  |
| Virtual Folder: 🔪                          | Solution                         | 🎤 🏄                     |                     |                              |            |   |                 |        |                  |
| 🔁 T                                        | /TUBE-86 al-4.10BIN.img          |                         | <b>A</b>            |                              |            |   |                 |        | 3.               |
|                                            |                                  | */\                     | 北百元U                | 体砂口期                         |            |   |                 |        |                  |
|                                            | TUBE2H-NB nh-4 4BIN img          | 7.209 KB                | MG 檔案               | 2016/11/29 下4                | F 01:18    |   |                 |        |                  |
|                                            | Tube2H-NB-v3.1-0409-BIN img      | 7,176 KB                | IMG 檔案              | 2015/4/9 上午                  | 09:39      |   |                 |        |                  |
| 6                                          | TUBE2HP-B6_v4.2-060830-BIN img   | 5,932 KB                | IMG 檔案              | 2016/11/25 下子                | F 02:21    |   |                 |        |                  |
|                                            | tube-2h.v101_console.bin         | 7,172 KB                | BIN檔案               | 2015/1/6 下午                  | 05:11      |   |                 |        |                  |
| <                                          | tube-2h.v105.bin                 | 7,250 KB                | BIN 檔案              | 2016/9/8 上午                  | 10:04      |   |                 |        |                  |
|                                            | TUPE DS al 4 10 - DIN imm        | 7,200 KB                | Bill 備業<br>IMC 按定   | 2017///25 正十<br>2017///29 上午 | 09:24      |   |                 |        |                  |
|                                            | TUBE-B6 al-4 11BIN img           | 7,209 KB                | ING 檔案              | 2017/4/20 上十<br>2017/7/13 上午 | 10:01      |   |                 |        |                  |
|                                            | TUBE-B6_al-4.13BIN img           | 7,209 KB                | IMG 檔案              | 2017/7/13 下午                 | 01:45      |   |                 |        |                  |
|                                            | TUBE-NB_nb-4.10BIN img           | 7,209 KB                | IMG 檔案              | 2017/4/28 上午                 | 11:03      |   |                 |        |                  |
|                                            | TUBE-RADIOLABS_ra-4.13BIN i      | 7,209 KB                | IMG 檔案              | 2017/7/13 上午                 | 10:01      |   |                 |        |                  |
| Transform                                  | In the the                       | 55 KB                   | RIN檔案               | 2013/7/24 15:45              | 05-54      |   |                 |        |                  |
| Privat Server Log                          |                                  |                         | la la               |                              | l ni l i i | 1 | <br><b>D</b> 14 |        |                  |
|                                            |                                  |                         | No transfers        |                              |            |   |                 |        |                  |
| <ul> <li>Connected to localhost</li> </ul> | Freeware mode (max 2 files can b | e transmitted simultane | ously)              |                              |            |   |                 |        |                  |
| 🦺 開始 🔰 🙆 🧀 📰 🦄 🚺                           | Tube-2H Console upg ा 🗞 網路連線     | 1                       | WinAgents TFTP Serv |                              |            |   |                 | in 🔁 🕺 | - 💑 🏠 上午 12:34 - |

Use Putty.exe set to speed 115200 and COM port (our COM set to COM7) Device manager can see the COM port is COM7

| 📙 電腦管理                                                   |                                                                                                    |                                                                                                    |                     |                       |               |     |
|----------------------------------------------------------|----------------------------------------------------------------------------------------------------|----------------------------------------------------------------------------------------------------|---------------------|-----------------------|---------------|-----|
| 🔜 檔案(E) 執行(A) 檢視(E)                                      | 親窗(型) 説明(出)                                                                                                    |                                                                                                    |                     |                       |               | _8× |
| ← → 🗈 🖬 🖀 😫                                              | 🗉 🙁 🕿 🗶 🔝                                                                                                    |                                                                                                    |                     |                       |               |     |
| <ul> <li>● ● ● ● ● ● ● ● ● ● ● ● ● ● ● ● ● ● ●</li></ul> | □     ■     MYPC-13812EP48       □     DYD-LFOH +       □     DYD-LFOH +       □     DYD-LFOH +       □     DFATA/AT/       □     NERE 1344 (長石)       □     NERE 1344 (長石)       □     NERE 1344 (長石)       □     NERE 1344 (長石)       □     ●       □     ●       □     ●       □     ●       □     ●       □     ●       □     ●       □     ●       □     ●       □     ●       □     ●       □     ●       □     ●       □     ●       □     ●       □     ●       □     ●       □     ●       □     ●       □     ●       □     ●       □     ●       □     ●       □     ●       □     ●       □     ●       □     ●       □     ●       □     ●       □     ●       □     ●       □     ●       □     ●       □     ● | 提供<br>控制語<br>加生 供給型制器<br>Due Exumentor<br>通知語<br>注約<br>語<br>注約<br>語<br>注約<br>正<br>で<br>の<br>で<br>の<br>に<br>の<br>の<br>の<br>の<br>の<br>の<br>の<br>の<br>の<br>の<br>の<br>の<br>の |                     |                       |               |     |
|                                                          | W Tube-2H Console upg                                                                                                    | 💊 網路連線                                                                                                    | WinAgents TFTP Serv | R PuTTY Configuration | <b>旦</b> 電腦管理 |     |
|                                                          |                                                                                                    |                                                                                                    | 1                   | 1                     |               |     |

| 🔟 🖌 ") - U 🗋 💕 🔜 🔍 I=                                        | 1                                                                                                    | ube-2H Console upgrade process.                                                                                                    | docx - Microsoft Word                                                                                                    |                             |                     |                                  |
|--------------------------------------------------------------|----------------------------------------------------------------------------------------------------|----------------------------------------------------------------------------------------------------|----------------------------------------------------------------------------------------------------|-----------------------------|---------------------|----------------------------------|
| 福宾 常用 插入 版面配置 參考資料                                           | 郵件 校閱 檢視                                                                                                    |                                                                                                    |                                                                                                    |                             |                     | ۵ (?)                            |
| Calibri (本文) - 12 - A ▲ ▲ B上 ● 该根 资数 资数 资数 6 女 次報 6 女 次報 7 型 | Aa*   ≫ ¢ž A ∷ = *<br>⊻ * A * A ⊕ ■ ₹                                                                                                    | 臣・伝・  孝 孝 <b>  公・  公</b><br>王 王 王 闔   姓・  ▲・田・<br><sub>段落</sub>                                                                                                    | ・<br>AaBbCcD AaBbCc<br>・内文 ・無間距                                                                                                    | D <b>Aab AaB</b><br>積51 積52 | AaBbt<br>槽题<br>使展表式 | AA 尋找 ▼<br>42。取代<br>は 選取 ▼<br>編輯 |
| L 161 141 121                                                | Vitter     Vitter       Category:     Session       Image: Session     Endures       Features     Vindow       Window     Appearance       Output     Colours       Colours     Colours       Concention     Data       Prowy     Tenhet       Flogin     SSH       Setial | Image: Initial and Image: Image: I | 1201         1221         1281         1281         1281           Y session         Image: Constraint of the session         Image: Constraint of the session         Image: Constraint of the session           Speed         115200         Segial         Image: Constraint of the session         Image: Constraint of the session           State         Constraint of the session         Constraint of the session         Image: Constraint of the session           Constraint of the session         Constraint of the session         Image: Constraint of the session         Image: Constraint of the session           Constraint of the session         Constraint of the session         Image: Constraint of the session         Image: Constraint of the session |                             | 91 1401 142         | ×                                |
| 頁面: 2 / 2   字數: 26   🍼 英文 (美國)   插入                          | 100                                                                                                    |                                                                                                    |                                                                                                    |                             | ■ 🕮 🗟 🚊 🔳 108% 🝚    |                                  |
| 🐉 👭 🕜 🕲 🖆 🐃 🔛 Tube-2H Console upg.                           |                                                                                                    | 😵 WinAgents TFTP Serv                                                                                                    | Real Pulling Configuration                                                                                                    |                             | 🖮 🛛 🗘               | 🕵 🍓 上午 12:37                     |

# Then power on then choose "2"

| B- COMA - PALLA                                                                                                    |                 |              |                    |
|----------------------------------------------------------------------------------------------------|-----------------|--------------|--------------------|
|                                                                                                    |                 |              | ^                  |
|                                                                                                    |                 |              |                    |
| U-Boot 1.1.5-gOad4dedd-dirty (May 18 2012 - 14:18:30)                                                                                                    |                 |              |                    |
|                                                                                                    |                 |              |                    |
| AP121-8MB (ar9331) U-boot                                                                                                    |                 |              |                    |
| DRAM: 32 MB                                                                                                    |                 |              |                    |
| Top of RAM usable for U-Boot at: 82000000                                                                                                    |                 |              |                    |
| Reserving 248k for U-Boot at: 81fc0000                                                                                                    |                 |              |                    |
| Reserving 192k for malloc() at: 81f90000                                                                                                    |                 |              |                    |
| Reserving 44 Bytes for Board Info at: 81f8ffd4                                                                                                    |                 |              |                    |
| Reserving 36 Bytes for Global Data at: 81f8ffb0                                                                                                    |                 |              |                    |
| Reserving 128k for boot params() at: 81f6ffbU                                                                                                    |                 |              |                    |
| Stack Pointer at: Slibii98                                                                                                    |                 |              |                    |
| Now running in KAN - 0-BOOC ac: Sircuous                                                                                                    |                 |              |                    |
| flark size 02000000 sector sector 120                                                                                                    |                 |              |                    |
| Flash, 9 MP                                                                                                    |                 |              |                    |
| Int seriel                                                                                                    |                 |              |                    |
| Out: serial                                                                                                    |                 |              |                    |
| Frr: serial                                                                                                    |                 |              |                    |
| Net: ag7240 enet initialize                                                                                                    |                 |              |                    |
| Fetching NAC Address from 0x81feb688                                                                                                    |                 |              |                    |
| Fetching MAC Address from 0x81feb688                                                                                                    |                 |              |                    |
| : cfq1 0x5 cfq2 0x7114                                                                                                    |                 |              |                    |
| eth0: 00:c0:ca:93:71:85                                                                                                    |                 |              |                    |
| ethO up                                                                                                    |                 |              |                    |
| : cfg1 0xf cfg2 0x7214                                                                                                    |                 |              |                    |
| eth1: 00:c0:ca:93:71:84                                                                                                    |                 |              |                    |
| athrs26 reg init lan                                                                                                    |                 |              |                    |
| ATHRS26: resetting s26                                                                                                    |                 |              |                    |
| ATHRS26: s26 reset done                                                                                                    |                 |              |                    |
| eth1 up                                                                                                    |                 |              |                    |
| eth0, eth1                                                                                                    |                 |              |                    |
|                                                                                                    |                 |              |                    |
| Please choose the operation:                                                                                                    |                 |              |                    |
| 1: Entr boot command line interface.                                                                                                    |                 |              |                    |
| <ol><li>Load system code then write to Flash via TFTP.</li></ol>                                                                                                    |                 |              |                    |
| 3: Boot system code via Flash (default).                                                                                                    |                 |              |                    |
| The observation                                                                                                    |                 |              |                    |
| iou choosed 2                                                                                                    |                 |              |                    |
|                                                                                                    |                 |              |                    |
|                                                                                                    |                 |              |                    |
| Sustem Load Linux Vernel then write to Flack via TETD                                                                                                    |                 |              |                    |
| Marning!! Erase Linux in Flash then burn new one. Are you sure?(V/N)                                                                                                    |                 |              |                    |
| and the second of the second second sec |                 |              |                    |
|                                                                                                    |                 |              |                    |
| 🚺 👭 🖉 🧭 🛄 🎽 🕎 Tube-2H Console upg 📎 網路連線 💿 😵 WinAg                                                                                                    | gents TFTP Serv | COM7 - PuTTY | <br>🍹 🧊 🍇 上午 12:39 |

# Enter "y"

| 🗳 СОМ7 - Ратту                                                   |                       |                | - 6 🛛            |
|------------------------------------------------------------------|-----------------------|----------------|------------------|
| N_Post 1 1 5-c0sdddddd-dirty (May 19 2012 - 14:19:20)            |                       |                | ~                |
| 0-5000 1.1.5-goad-dedd-difey (May 10 2012 - 14.10.50)            |                       |                |                  |
| AP121-8MB (ar9331) U-boot                                        |                       |                |                  |
| DRAM: 32 MB                                                      |                       |                |                  |
| Top of RAM usable for U-Boot at: 82000000                        |                       |                |                  |
| Reserving 248k for U-Boot at: 81fc0000                           |                       |                |                  |
| Reserving 192k for malloc() at: 81f90000                         |                       |                |                  |
| Reserving 44 Bytes for Board Info at: 81f8ffd4                   |                       |                |                  |
| Reserving 36 Bytes for Global Data at: 81f8ffb0                  |                       |                |                  |
| Reserving 128k for boot params() at: 81f6ffb0                    |                       |                |                  |
| Stack Pointer at: 81f6ff98                                       |                       |                |                  |
| Now running in RAM - U-Boot at: 81fc0000                         |                       |                |                  |
| id read Ux1000011                                                |                       |                |                  |
| flash size 8388608, sector count = 128                           |                       |                |                  |
| Flash: 8 MB                                                      |                       |                |                  |
| in: serial                                                       |                       |                |                  |
| Out: serial                                                      |                       |                |                  |
| Mate and and initialize                                          |                       |                |                  |
| Net: ag/240_enet_initialize                                      |                       |                |                  |
| Fetching MAC Address from 0x01feb600                             |                       |                |                  |
| <ul> <li>efei Dy5 efe2 Dy7114</li> </ul>                         |                       |                |                  |
| ath0, 00,00,00,00,00,00,00                                       |                       |                | =                |
| eth0 um                                                          |                       |                | _                |
| · cfc1 Ovf cfc2 Ov7214                                           |                       |                |                  |
| eth1: 00:00:00:03:71:84                                          |                       |                |                  |
| athrs26 reg init lan                                             |                       |                |                  |
| ATHRS26: resetting s26                                           |                       |                |                  |
| ATHRS26: s26 reset done                                          |                       |                |                  |
| ethi up                                                          |                       |                |                  |
| eth0, eth1                                                       |                       |                |                  |
| Disease the supervise.                                           |                       |                |                  |
| Please choose the operation:                                     |                       |                |                  |
| 1: Entr boot command line interlade.                             |                       |                |                  |
| 2: Load system code then write to Flash Via IFIP.                |                       |                |                  |
| 5: Boot system code via Flash (default).                         |                       |                |                  |
| You choosed 2                                                    |                       |                |                  |
|                                                                  |                       |                | 0                |
|                                                                  |                       |                |                  |
| System Load Linux Kernel then write to Flash via TFTP.           |                       |                |                  |
| Warning !! Erase Linux in Flash then burn new one. Are you sure? | (Y/N)                 |                |                  |
| Please Input new ones /or Ctrl-C to discard                      |                       |                |                  |
| Input device IP (192.168.2.10) ==:                               |                       |                | ~                |
| 📑 開始 🦉 🏉 🖿 🤌 🕎 Tube-2H Console upg 🕓 網路連線                        | 😵 WinAgents TFTP Serv | 🛃 COM7 - PuTTY | <br>🦻 🍪 上午 12:39 |

### Enter

| P COM7 - PuTTY                                                                 |                  | - 6 🛛        |
|--------------------------------------------------------------------------------|------------------|--------------|
|                                                                                |                  | ^            |
| U-Boot 1.1.5-gOad4dedd-dirty (Nay 18 2012 - 14:18:30)                          |                  |              |
| AP121_SWB (ar9321) H-boot                                                      |                  |              |
| AF121-OHB (R19331) U-RUUC<br>DDAW, 32 MB                                       |                  |              |
| Tan of Rim usable for H-Root et. 82000000                                      |                  |              |
| Reserving 248k for U-boot at: Sifc0000                                         |                  |              |
| Reserving 192k for malloc() at: 81f90000                                       |                  |              |
| Reserving 44 Butes for Board Info at: 81f8ffd4                                 |                  |              |
| Reserving 36 Bytes for Global Data at: 81f8ffb0                                |                  |              |
| Reserving 128k for boot params() at: 81f6ffb0                                  |                  |              |
| Stack Pointer at: 81f6ff98                                                     |                  |              |
| Now running in RAM - U-Boot at: 81fc0000                                       |                  |              |
| id read 0x100000ff                                                             |                  |              |
| flash size 8388608, sector count = 128                                         |                  |              |
| Flash: 8 MB                                                                    |                  |              |
| In: serial                                                                     |                  |              |
| Out: serial                                                                    |                  |              |
| Err: serial                                                                    |                  |              |
| Net: ag7240_enet_initialize                                                    |                  |              |
| Fetching MAC Address from 0x81feb688                                           |                  |              |
| Fetching MAC Address from 0x81feb688                                           |                  |              |
| : cfg1 0x5 cfg2 0x7114                                                         |                  |              |
| eth0: 00:c0:ca:93:71:85                                                        |                  | -            |
| eth0 up                                                                        |                  |              |
| : cfg1 0xf cfg2 0x7214                                                         |                  |              |
| eth1: 00:c0:ca:93:71:84                                                        |                  |              |
| athrs26_reg_init_lan                                                           |                  |              |
| ATHRS26: resetting s26                                                         |                  |              |
| ATHRS26: s26 reset done                                                        |                  |              |
| ethi up                                                                        |                  |              |
| eth0, eth1                                                                     |                  |              |
| Diseas shares the everytime                                                    |                  |              |
| 1. Furrhout commend line interfere                                             |                  |              |
| 2. Line store contains the interface.                                          |                  |              |
| 3: Boot system code via Flash (default).                                       |                  |              |
| 5. boo bysen cole vie riden (derder).                                          |                  |              |
| You choosed 2                                                                  |                  |              |
|                                                                                |                  | 0            |
|                                                                                |                  |              |
|                                                                                |                  |              |
| System Load Linux Kernel then write to Flash via TFTP.                         |                  |              |
| Warning!! Erase Linux in Flash then burn new one. Are you sure?(Y/N)           |                  |              |
| Please Input new ones /or Ctrl-C to discard                                    |                  |              |
| Input device IP (192.168.2.10) ==:                                             |                  | ~            |
| 🛃 開始 🖉 🎜 🚍 " 🕎 Tube-2H Console upg 💊 網路連線 😵 WinAgents TFTP Serv 🛃 COM7 - PuTTY | - 9 <sup>2</sup> | 🧊 🍓 上午 12:39 |

## Check your PC set to 192.168.2.100 then enter

| Putty                                                   |                         |               |             |       | _ 5 🗙        |
|---------------------------------------------------------|-------------------------|---------------|-------------|-------|--------------|
| AP121-8MB (ar9331) U-boot                               |                         |               |             |       | ~            |
| DRAM: 32 MB                                             |                         |               |             |       |              |
| Pererving 248k for U-Boot at: 81fg0000                  |                         |               |             |       |              |
| Reserving 192k for malloc() at: 81f90000                |                         |               |             |       |              |
| Reserving 44 Bytes for Board Info at: 81f8ffd4          |                         |               |             |       |              |
| Reserving 36 Bytes for Global Data at: 81f8ffb0         |                         |               |             |       |              |
| Reserving 128k for boot params() at: 81f6ffb0           |                         |               |             |       |              |
| Stack Pointer at: 81f6ff98                              |                         |               |             |       |              |
| Now running in RAM - U-Boot at: 81fc0000                | 国情海線 9 静能               |               |             |       |              |
| id read 0x100000ff                                      |                         |               |             |       |              |
| flash size 8388608, sector count = 128                  | 一般 支援                   |               |             |       |              |
| Flash: 8 MB                                             | JAC DOMESTIC            |               |             |       |              |
| In: serial                                              | 連線狀態                    |               |             |       |              |
| Out: serial                                             | (1) 位址類型:               | 手動設定          |             |       |              |
| Err: serial                                             | 2. 12 位4-               | 102 169 2 100 |             |       |              |
| Net: ag7240_enet_initialize                             |                         | 152.100.2.100 |             |       |              |
| Fetching MAL Address from UX817eb588                    | 子網路運算:                  | 255.255.255.0 |             |       |              |
| <ul> <li>cfg1 0v5 cfg2 0v7114</li> </ul>                | 預設制道:                   |               |             |       |              |
| eth0: 00:c0:ca:93:71:85                                 | (TEX:007222170)         |               |             |       |              |
| eth0 up                                                 | a+和且++巴                 |               |             |       |              |
| : cfg1 0xf cfg2 0x7214                                  |                         |               |             |       |              |
| eth1: 00:c0:ca:93:71:84                                 | Windows 並未值測到這個連線的問題,如  | 修復(P)         |             |       |              |
| athrs26_reg_init_lan                                    | 果您無法連線,請按 [修復]。         |               |             |       |              |
| ATHRS26: resetting s26                                  |                         |               |             |       |              |
| ATHRS26: s26 reset done                                 |                         |               |             |       |              |
| eth1 up                                                 |                         |               |             |       |              |
| eth0, eth1                                              |                         |               |             |       |              |
| Discre shows the everytion,                             |                         |               |             |       |              |
| 1. Entr boot command line interface                     |                         |               |             |       |              |
| 2: Load system code then write to Flash via TFTP.       |                         |               |             |       |              |
| 3: Boot system code via Flash (default).                |                         |               |             |       |              |
|                                                         |                         | MHC           |             |       |              |
| You choosed 2                                           |                         |               |             |       |              |
|                                                         |                         |               |             |       | 0            |
|                                                         |                         |               |             |       |              |
| Sustem Lood Linux Vernel then write to Flash with TETR  |                         |               |             |       |              |
| Merning   Frees Linux in Elech then hurn you one dro we | ul euro2(V/N)           |               |             |       |              |
| Please Innut new ones /or Ctrl-C to discard             | (a 5 a. c. ( 1 / 14 )   |               |             |       |              |
| Input device IP (192.168.2.10) ==:                      |                         |               |             |       |              |
|                                                         |                         |               |             |       |              |
| Input server IP (192.168.2.100) ==:                     |                         |               |             |       | ~            |
| 🛃 開始 🧭 🏉 🚍 🤌 🕎 Tube-2H Console upg 🕓 網路連線               | 😵 WinAgents TFTP Serv 🧬 | COM7 - PuTTY  | 📕 區域連線 2 狀態 | 🖮 🛛 🗘 | 🥩 🍓 上午 12:40 |

# Copy the file name "TUBE-B6\_al-4.10--BIN.img"

| ₽ СОМ7 - РаТТУ                                                                                                    |                    |
|----------------------------------------------------------------------------------------------------|--------------------|
| DRAM: 32 MB<br>Top of RAM usable for U-Boot at: 82000000<br>Reserving 240k for U-Boot at: 81fc0000<br>Reserving 192k for malloc() at: 81f90000<br>Reserving 4 Bytes for Doard Info at: 81f8ffd4                                            |                    |
| Reserving 36 Bytes for Global Data at: 81f8ffb0<br>Reserving 128k for hoot params() at: 81f8ffb0<br>Stack Pointer at: 81f6ff98<br>Now running in RAM - U-Boot at: 81fc0000<br>id read 0x100000ff<br>flash size 8088600, gector count = 128 |                    |
| Flash: 0 HB<br>In: setial<br>Out: setial<br>Er: setial<br>Net: aq7240_ent_initialize<br>Fetching HLX_Eddtess from 0x81feb/688                                                                                                    |                    |
| Fetching MAC Address from 0x81feb688<br>: cfg1 0x5 cfg2 0x7114<br>eth0: 00:c0:ca:93:71:85<br>eth0 up<br>: cfg1 0xf cfg2 0x7214                                                                                                    |                    |
| eth): OU:clicai93/7184<br>schrz22_reg_lnit_lan<br>ATHR522: resetting s26<br>HTHR522: s26 reset done<br>eth) up<br>eth), eth)                                                                                                    | -                  |
| Please choose the operation:<br>1: Entr boot command line interface.<br>2: Load system code them write to Flash via TFTP.<br>3: Boot system code via Flash (default).                                                                      |                    |
| You choosed 2                                                                                                    | o                  |
| System Load Linux Kernel then write to Flash via TFTP.<br>Warning!! Erase Linux in Flash then burn new one. Are you sure?(T/N)<br>Flease Input new ones /or Ctrl-C to discard<br>Input device IP (192.168.2.10) ==:                        |                    |
| Input server IP (192.168.2.100) ==:<br>Input image filename () ==:TUBE-B6 al-4.10BIN.img                                                                                                    | *                  |
| 🛃 開始 🖉 🏉 🖀 🦉 Itabe-2H Concole upg 📏 網路連線 💊 WinAgents IFIF Serv 🔗 COM7 - For ITY                                                                                                    | 🖮 🛛 🗘 🥩 💑 上午 12:47 |

## Then Enter

| 🖉 COM7 - PuTTY                                                                                                    |                                              |                | - 7 🛛                   |
|----------------------------------------------------------------------------------------------------|----------------------------------------------|----------------|-------------------------|
| You choosed 2                                                                                                    |                                              |                | ~                       |
| System Load Linux Kernel then write to Flash via TFTP.                                                                                                    |                                              |                | 0                       |
| Warning!! Erase Linux in Flash then burn new one. Are you sure<br>Please Input new ones /or Ctrl-C to discard<br>Input device IP (192.168.2.10) ==:                                                                                                    | ? (¥/N)                                      |                |                         |
| Input server IP (192.168.2.100) ==:                                                                                                    |                                              |                |                         |
| Input image filename () ==:TUBE-B6_al-4.10BIN.img<br>dup i speed 100<br>Using eth0 device<br>TFTP from server 192.168.2.100; our IP address is 192.168.2.10<br>Filename (TUBE-F6.61.2.00-ENN vur)                                                                                                    |                                              |                |                         |
| Filement Top-Do 2014. 100-00 дет. 100-00 дет. 100-00-00 дет. 100-00-00-00 дет. 100-00-00-00-00-00-00-00-00-00-00-00-00- | ############<br>#############<br>########### |                |                         |
|                                                                                                    |                                              |                |                         |
|                                                                                                    | ************<br>#############<br>########### |                |                         |
| done<br>Bytes transferred = 7381249 (70a101 hex)<br>Erase linux kernel block !!<br>Erase Flash from 0x9f050000 to 0x9f75ffff in Bank # 1<br>First 0x5 last 0x75 sector size 0x10000                                                                                                    |                                              |                | 6                       |
| 🐮 開始 🏉 🧭 🚍 🤲 🔟 Tube-2H Console upg 🛛 新路連線                                                                                                    | 😵 WinAgents TFTP Serv                        | 🛃 COM7 - PuTTY | <br><b>多 ‰</b> 上午 12:47 |

| 🧬 COM7 - Pu | ПТУ                                                                       |                                                       |                   |             |                                       |                      |                      |                   |        |                                        | _ 2            | ×  |
|-------------|---------------------------------------------------------------------------|-------------------------------------------------------|-------------------|-------------|---------------------------------------|----------------------|----------------------|-------------------|--------|----------------------------------------|----------------|----|
| You choose  | d 2                                                                       | 😵 WinAgents TFT                                       | Server Manager    | - localhost |                                       |                      |                      |                   |        |                                        |                | ^  |
|             |                                                                           | Server File Edit                                      | iew <u>H</u> elp  |             |                                       |                      |                      |                   |        |                                        |                |    |
| System Lo   | ad Linux Kernel then write to Flash<br>Fraze Linux in Flash then burn net | 1 VII 📝 🔂 💕                                           | Virtual Folder: 🔪 |             |                                       | - 🛃                  | **                   |                   |        |                                        |                |    |
| Please Ing  | put new ones /or Ctrl-C to discard                                        | 🔁 V                                                   |                   | /TUBE-      | B6_al-4.10BIN.img                     | ····· <b>^</b> ····· |                      |                   |        |                                        | - Pa           |    |
| TU)         | put device iP (192.166.2.10):                                             |                                                       |                   | 名稱 🔺        |                                       |                      | 大小                   | 類型                |        | 修改日期                                   |                |    |
| In          | put server IP (192.168.2.100) ==:                                         |                                                       |                   | TUBE2F      | -NB_nb-4.4BIN in                      | ng                   | 7,209 KB             | IMG 檔案            |        | 2016/11/29 下午 01:                      | 18             |    |
| Inj         | put image filename () ==:TUBE-B6_a.                                       | 1-4.:                                                 | -                 | Tube2H      | NB-v3.1-0409-BIN<br>P-B6_v4.2-060830- | ung<br>BIN img       | 7,176 KB<br>5,932 KB | IMG 檔案<br>IMG 檔案  |        | 2015/4/9 上午 09:39<br>2016/11/25 下午 02: | 21             |    |
| Using eth0  | device                                                                    |                                                       |                   | tube-2h.    | 101_console.bin<br>105 him            |                      | 7,172 KB             | BIN 檔案<br>BIN 檔案  |        | 2015/1/6下午 05:11<br>2016/08 上午 10:04   |                |    |
| TFTP from : | server 192.168.2.100; our IP addres                                       | ss is                                                 |                   | tube-2h.    | 110.bin                               |                      | 7,250 KB             | BIN 檔案            |        | 2017/7/25 上午 09:2                      | 4              |    |
| Filename '  | TUBE-B6_al-4.10BIN.img'.                                                  |                                                       |                   | TUBE-B      | 6_al-4.10BIN img                      |                      | 7,209 KB             | IMG 檔案            |        | 2017/4/28 上午 11:0                      | 3              |    |
| Load addres | 33: UX8UU6UUUU                                                            |                                                       |                   | 🖬 TUBE-E    | 6_al-4.11BIN.img                      |                      | 7,209 KB             | IMG 檔案            |        | 2017/7/13 上午 10:0                      | 1 📔            |    |
| Hoading. #  |                                                                           | 4444                                                  |                   | 🔂 TUBE-B    | 6_al-4.13BIN img                      |                      | 7,209 KB             | IMG 檔案            |        | 2017/7/13 下午 01:4                      | 5              |    |
| #1          | ,,,,,,,,,,,,,,,,,,,,,,,,,,,,,,,,,,,,,,,                                   | ****                                                  |                   | 🖬 TUBE-N    | B_nb-4.10BIN img                      | <u>e</u>             | 7,209 KB             | IMG 檔案            |        | 2017/4/28 上午 11:0                      | 3              |    |
| #1          | ***************************************                                   | ¥### <mark>1</mark>                                   |                   | TUBE-R      | ADIOLABS_ra-4.13                      | BIN i                | 7,209 KB             | IMG 檔案            |        | 2017/7/13 上午 10:0                      | 1              |    |
| #1          | ***************************************                                   | 4444                                                  |                   | In tuboot h | n                                     |                      | 55 KB                | RIN檔案             |        | 2013/7/24 下午 05:5                      | 4 🖻            |    |
| #1          | ***************************************                                   | ffffffff Transfers Server Lo                          |                   |             |                                       |                      |                      |                   |        |                                        |                |    |
| #1          | ***************************************                                   | Start time                                            | Client Addres:    |             | File                                  | Modi Size            | Transferrec          | Blocksiz: Timeout | Status | Description                            |                |    |
| #1          |                                                                           | 2017/10/2 上午 12:43                                    | 28 192.168.2.10   | 1652        | TUBE-B6_al-4.10BI                     | IN.i octet 7381249   | 7381249              | 512 5             |        | File downloaded from                   | server success |    |
|             |                                                                           |                                                       |                   |             |                                       |                      |                      |                   |        |                                        |                |    |
| #1          |                                                                           | 4####                                                 |                   |             |                                       |                      |                      |                   |        |                                        |                |    |
| #:          |                                                                           | 4### <mark>1</mark>                                   |                   |             |                                       |                      |                      |                   |        |                                        |                |    |
| #1          | ***************************************                                   | ¥### <mark>1</mark>                                   |                   |             |                                       |                      |                      |                   |        |                                        |                |    |
| #1          | ***************************************                                   | #### <mark>\$`````````````````````````````````</mark> | *****             |             |                                       |                      |                      |                   |        |                                        |                |    |
| #1          | ***************************************                                   | *****************                                     | *********         |             |                                       |                      |                      |                   |        |                                        |                |    |
| #1          | ,,,,,,,,,,,,,,,,,,,,,,,,,,,,,,,,,,,,,,,                                   | *****************                                     | ******            |             |                                       |                      |                      |                   |        |                                        |                |    |
| #1          | ***************************************                                   | *****************                                     | *********         |             |                                       |                      |                      |                   |        |                                        |                |    |
| #1          | ***************************************                                   | ******************                                    | *********         |             |                                       |                      |                      |                   |        |                                        |                |    |
| #1          | ***************************************                                   | ,,,,,,,,,,,,,,,,,,,,,,,,,,,,,,,,,,,,,,                | *********         |             |                                       |                      |                      |                   |        |                                        |                |    |
| #1          |                                                                           | **********************                                | ***********       |             |                                       |                      |                      |                   |        |                                        |                |    |
| #1          |                                                                           |                                                       |                   |             |                                       |                      |                      |                   |        |                                        |                |    |
| #1          | *****                                                                     |                                                       |                   |             |                                       |                      |                      |                   |        |                                        |                |    |
| done        |                                                                           |                                                       |                   |             |                                       |                      |                      |                   |        |                                        |                |    |
| Bytes tran: | sferred = 7381249 (70a101 hex)                                            |                                                       |                   |             |                                       |                      |                      |                   |        |                                        |                |    |
| Erase linu: | x kernel block !!                                                         |                                                       |                   |             |                                       |                      |                      |                   |        |                                        |                |    |
| Erase Flas  | n from 0x91050000 to 0x9175ffff in                                        | Bang # 1                                              |                   |             |                                       |                      |                      |                   |        |                                        | -              |    |
| First Uxs . | 1430 0X73 Sector Size 0X10000                                             |                                                       |                   |             |                                       |                      |                      |                   |        |                                        | 4              | 1  |
| 🐉 開始        | 🧭 🏉 📰 🎽 🕎 Tube-2H Console upg                                             | 🔌 網路連線                                                | 🚯 WinAgents T     | FTP Serv    | 🛃 COM7 - PuTT                         | Y                    |                      |                   |        | 🖮 🕄 🗘 🚦                                | 3 🔏 上午 12:     | 48 |

#### Then will reboot the Tube-2H

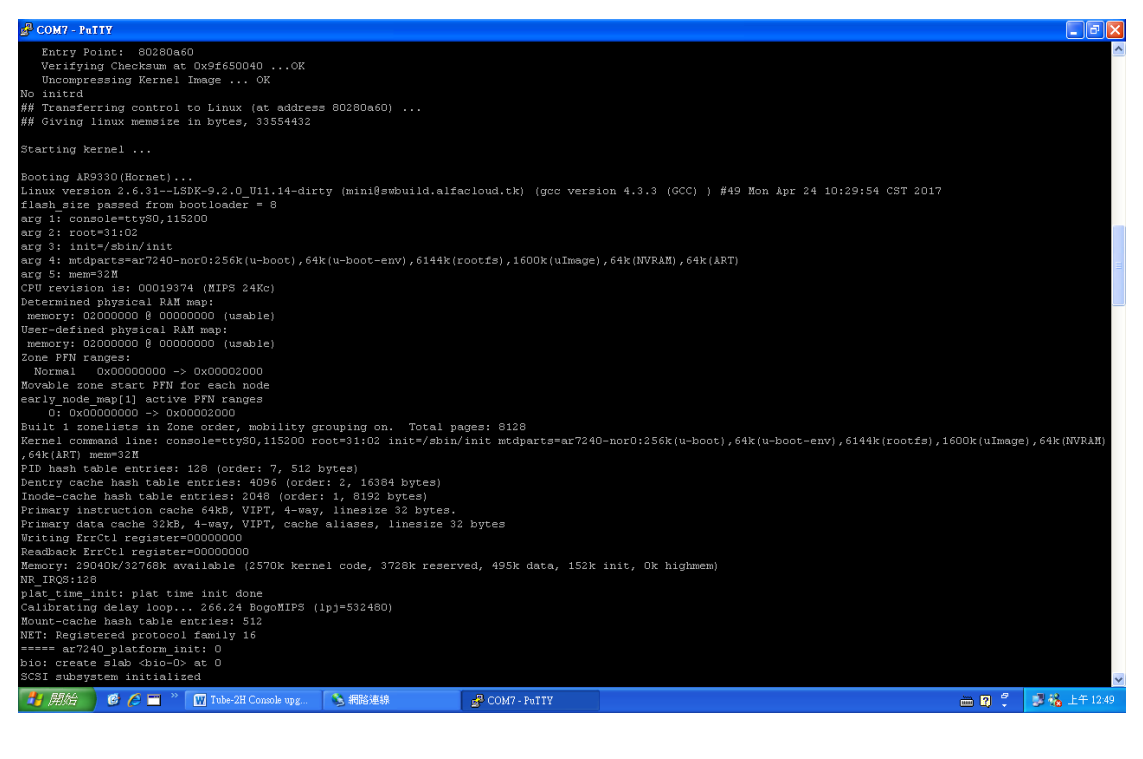

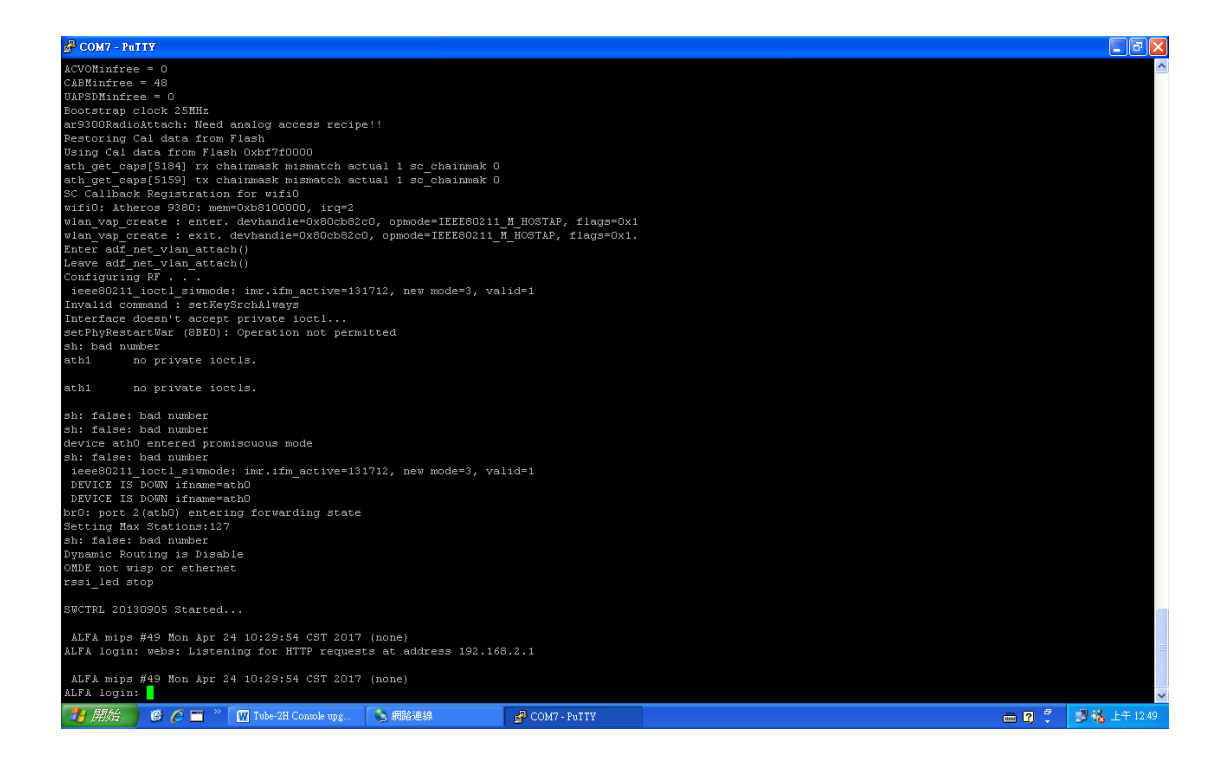

### Login the Tube-2H webpage

| ▲ Wireless Router | ×                             |                             |                         |                                | A - O X          |
|-------------------|-------------------------------|-----------------------------|-------------------------|--------------------------------|------------------|
| ← → C 🗋           | 192.168.2.1/index.asp         |                             |                         |                                | •☆ =             |
| 👬 應用程式 🥠 La       | ogin - Support / ALFA         |                             |                         |                                |                  |
|                   |                               |                             |                         | 11n Wireless Router<br>Tube2H  | Logout           |
|                   | Status                        | Easy Setup                  | Advanced                | Language English 🔻             |                  |
|                   |                               |                             |                         |                                | -                |
|                   |                               |                             |                         |                                |                  |
|                   |                               | ss 192.168.2.1              |                         | nask 255.255.255.0             | -                |
|                   |                               | ss 00:C0:CA:93:71:84        |                         |                                |                  |
|                   |                               |                             |                         |                                |                  |
|                   | System mo<br>Firmware Versi   | on al-4.10 2017-04-27-17:43 |                         | Time Sun. 01 Jan 2012 12:00:32 | -                |
|                   |                               | de AP Bridge mode           | Wireless MAC Add        | ress 00:C0:CA:93:71:86         |                  |
|                   |                               |                             |                         |                                |                  |
|                   | Station List                  |                             |                         |                                |                  |
|                   | MAC Address                   | RAIE                        |                         | RSSI(dB)                       |                  |
|                   |                               |                             |                         |                                |                  |
|                   |                               |                             |                         |                                |                  |
|                   |                               |                             |                         |                                |                  |
|                   |                               |                             |                         |                                |                  |
|                   |                               |                             |                         |                                |                  |
|                   |                               |                             |                         |                                |                  |
|                   |                               |                             |                         |                                |                  |
|                   |                               |                             |                         |                                |                  |
|                   |                               |                             |                         |                                |                  |
|                   |                               |                             |                         |                                | -                |
| 🦉 開始 🔵 🥩          | 🤌 🗂 🔌 🔛 Tube-2H Console upg 📢 | A網路連線 GOM7 - PuTTY          | 🌖 Wireless Router - Goo | 🕰 命令提示字元 - ping 💼              | 🕄 🏅 😼 🍓 上午 12:52 |